### Genveje i Skat Nova

### Betjening af menu

Tryk på Alt-tasten. Tryk dernæst på det understregede bogstav i det menupunkt du vælger

Eksempel: Tryk Alt A F B. A for arbejdsgang, F for forberedelse og B for Basisoplysninger.

(Menuen kan ikke tilgås i såkaldt modale skærmbillede – dvs. billeder med Ok og Annuller-knapper)

| Ctrl O     | Åbn kunde      |
|------------|----------------|
| Ctrl N     | Ny kunde       |
| Ctrl F4    | Luk kunde      |
| Ctrl S     | Gem kunde      |
| Ctrl Alt S | Gem kunde som  |
| Alt F4     | Luk programmet |

## Aktivering af knapper

Knapper – fx Ok og Annuller kan betjenes med Alt + bogstav. Alt O for Ok og Alt A for Annuller

Modale skærmbiller, dvs. skærmbilleder, der skal lukkes ved tryk på OK, kan også forlades ved tryk på krydset i billedets øverste højre hjørne, eller ved tryk på Esc. Dette fungerer ligesom tryk på Annuller. OK fungerer som en bekræftelse af det indtastede. Annuller, Esc og tryk på krydset betragtes som en fortrydelse af det indtastede – hvis der er indtastet ændringer vil man dog blive spurgt:

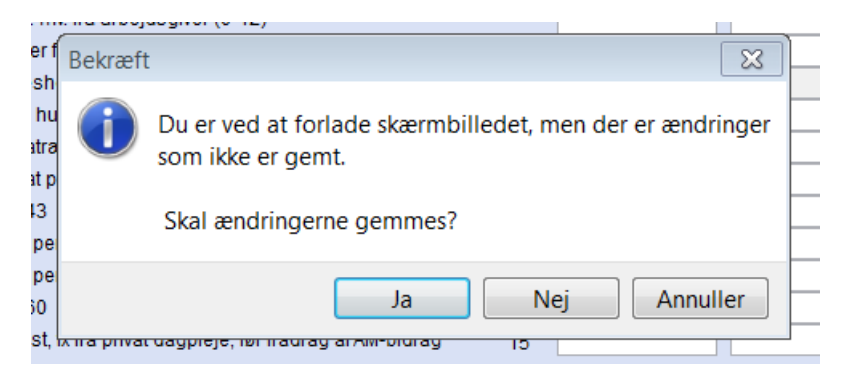

Folde ud og folde sammen i fx Selvangivelsesbilledet

#### Danske indkomster og fradrag

- + Personlig indkomst hvoraf der skal betales AM-bidrag
- + Personlig indkomst hvoraf der ikke skal betales AM-bidrag
- + Efterbeskatning af fleksydelses- og efterlønsbidrag
- Etableringskonto og iværksætterkonto

|                                                                                                    | Rubrik | Person 1 | Person 2 | Felt       |
|----------------------------------------------------------------------------------------------------|--------|----------|----------|------------|
| Ophævet etableringskonto, indskud foretaget senest 31/1<br>Ophævet etableringskonto, indskud foretaget efter 1/1 2002 |        |          |          | 530<br>533 |
|                                                                                                    |        |          |          |            |

+ Fradrag i personlig indkomst

+ Arbejdsgiveradministrerede pensionsordninger

Mellemrumstasten folder skiftevis ud og sammen.

# Betjening af punkter i højre-klik-menuen i fx Selvangivelsesbilledet

| F8 | Specifikation |
|----|---------------|
|    |               |

Shift F8 Slet specifikation

## Redigering af redigerbare udskrifter

| Indsæt | linje  |
|--------|--------|
|        | Indsæt |

Ctrl Enter Indsæt sideskift

## Andre genveje

- Ctrl H Gå til Koncentreret skatteopgørelse
- Ctrl K Lommeregner
- Alt V Indsætter regneresultat fra lommeregner